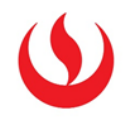

## GUÍA RÁPIDA DE EXPORTACIÓN DE PREGUNTAS

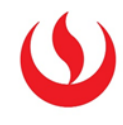

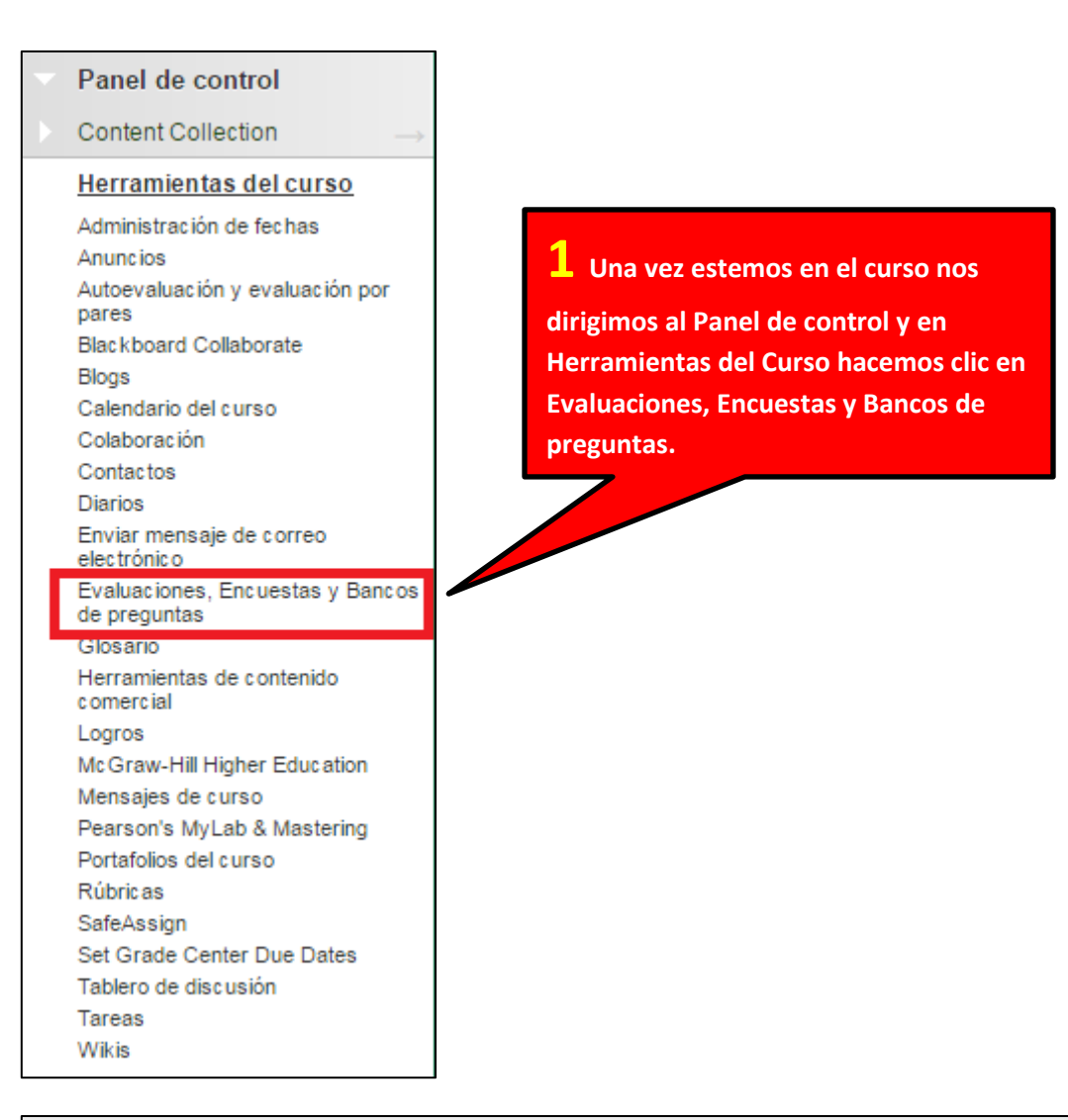

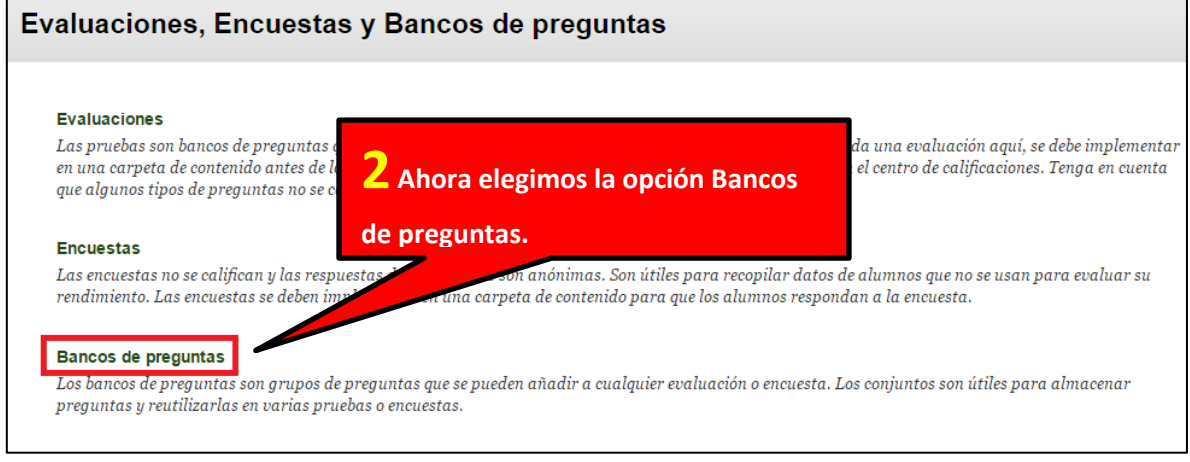

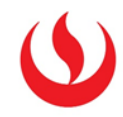

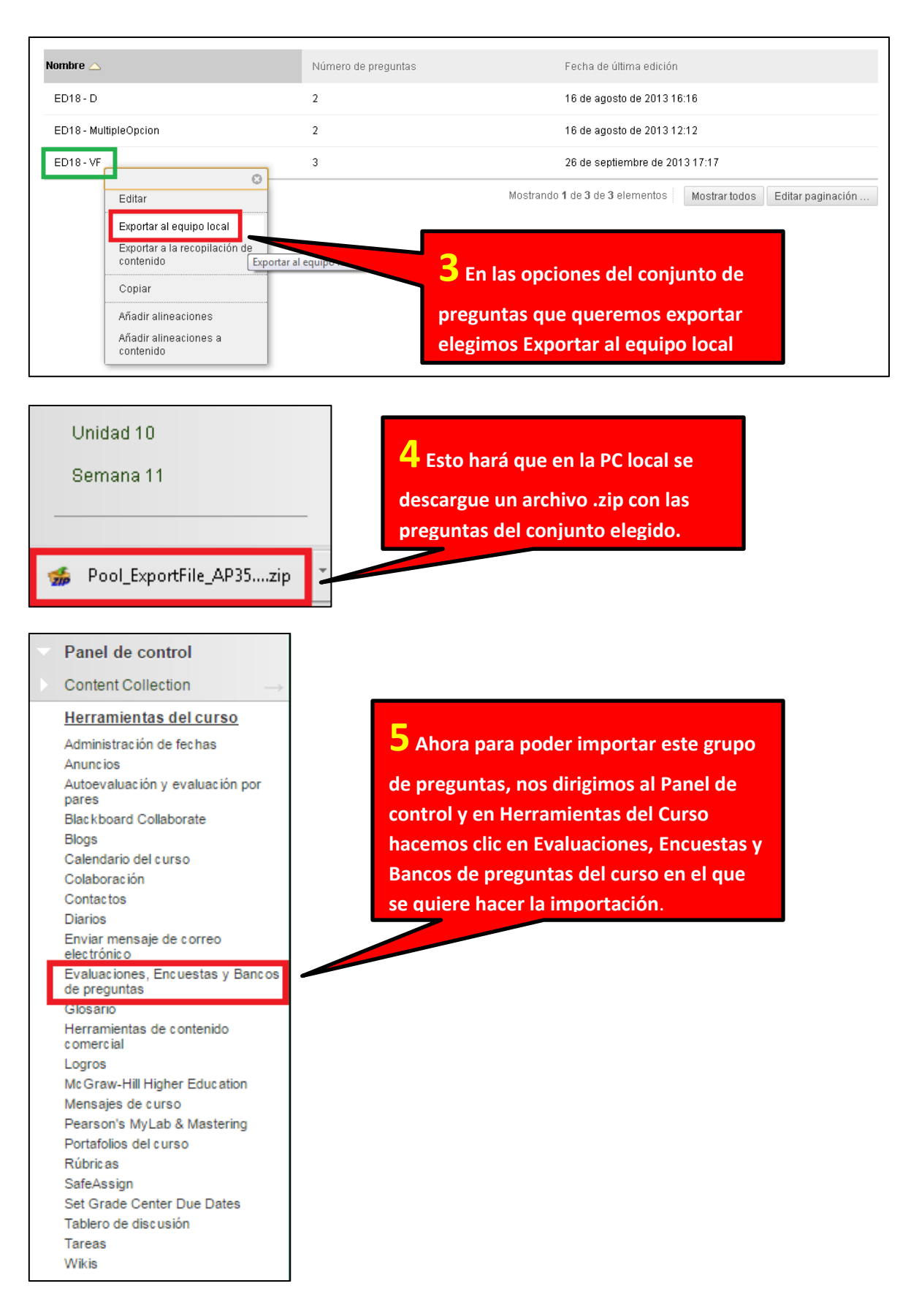

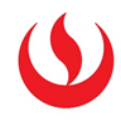

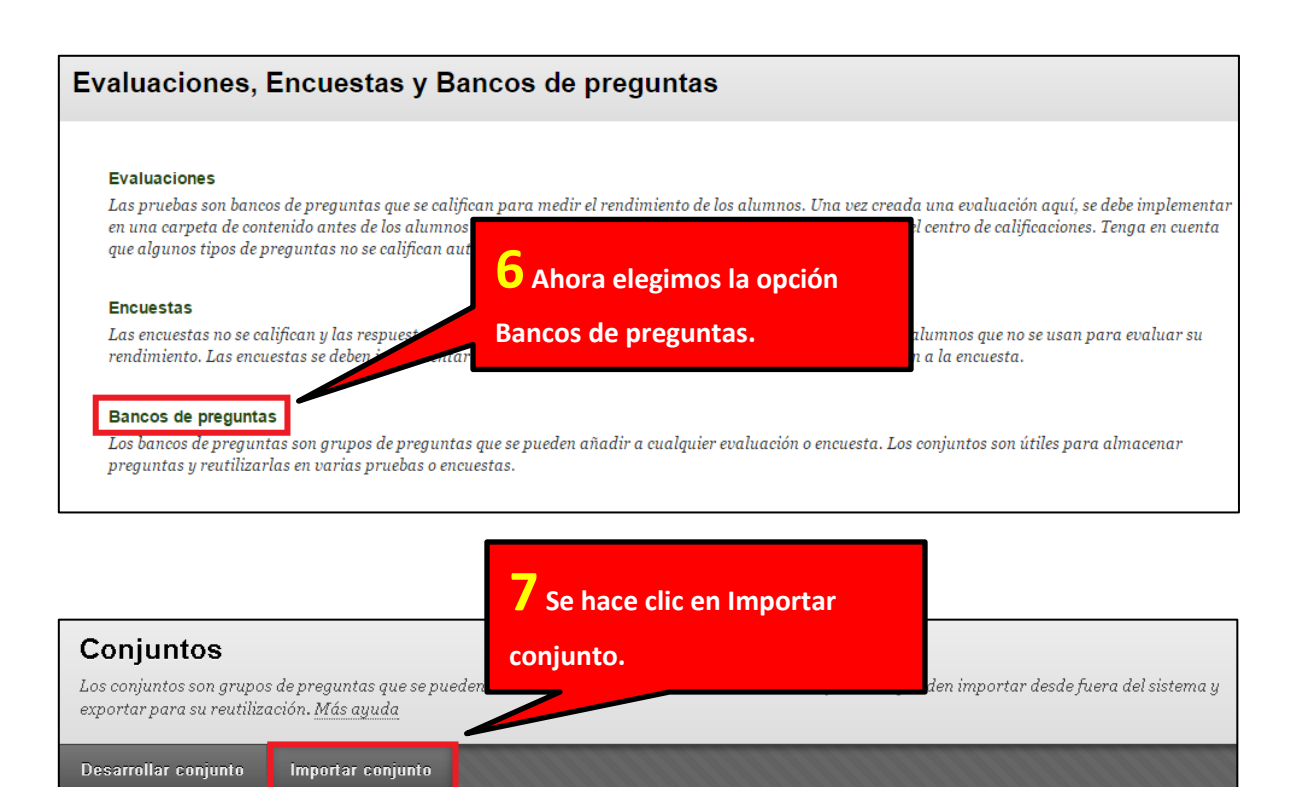

| Importación de conjunto | 8 En las opciones d<br>de conjunto se hace<br>mi equipo. | le Importación<br>clic en Examinar |
|-------------------------|----------------------------------------------------------|------------------------------------|
| Adjuntar archivo        | Examinar mi equipo                                       | Buscar en Content Collection       |

Haga clic en Desarrollar conjunto para comenzar.

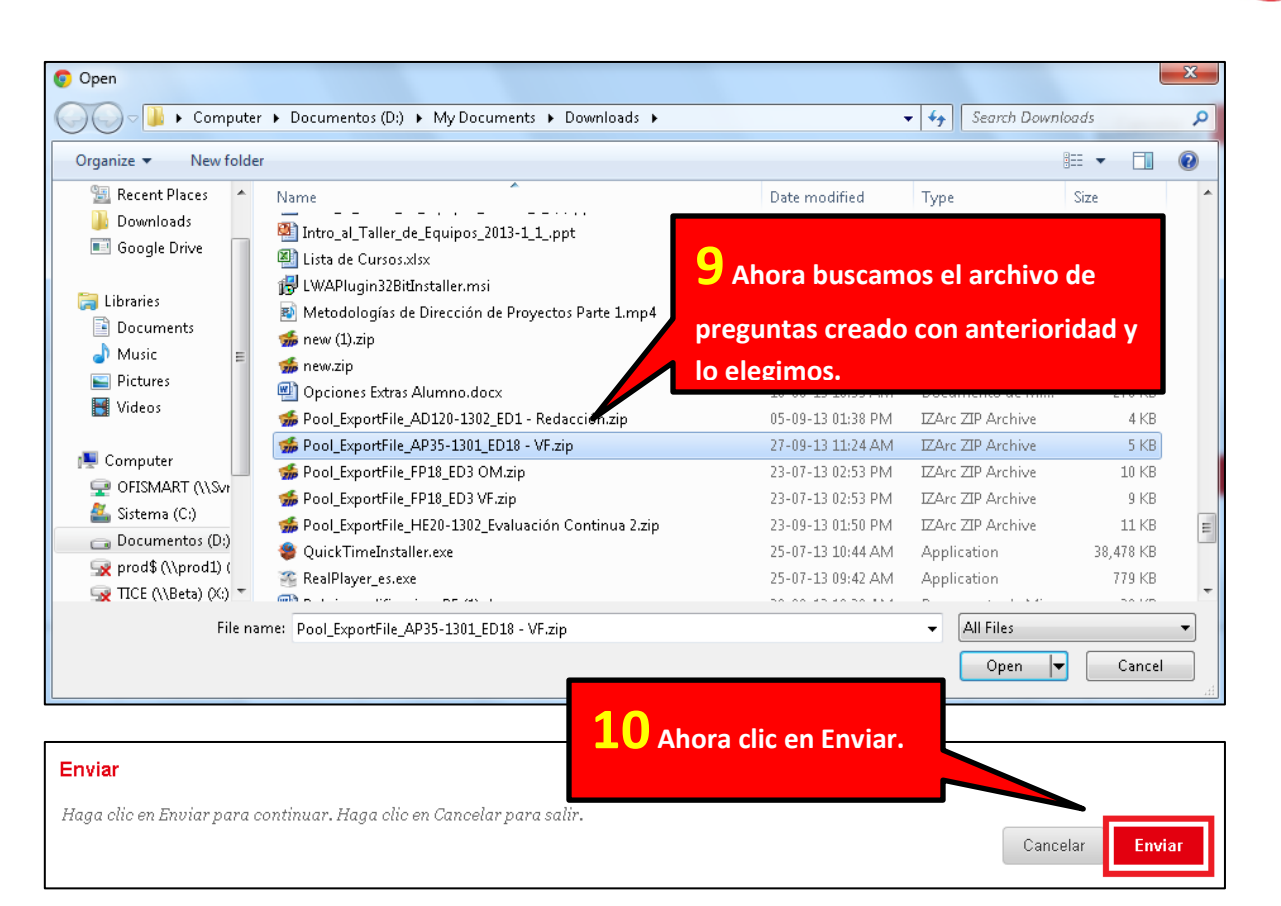

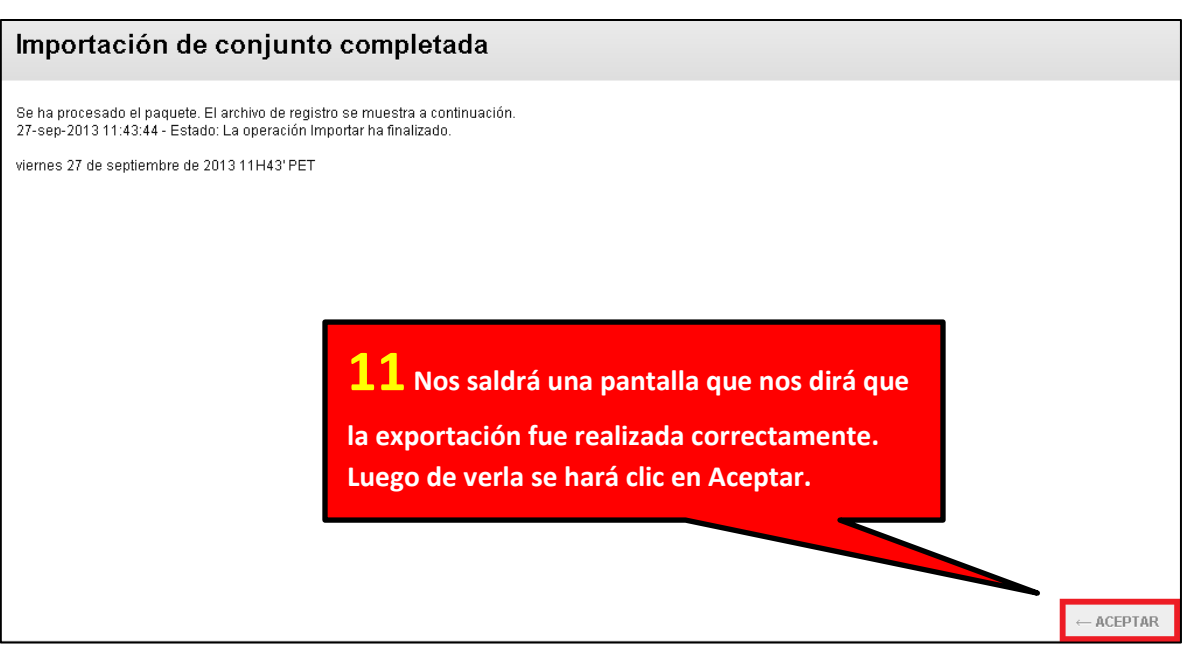

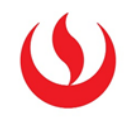

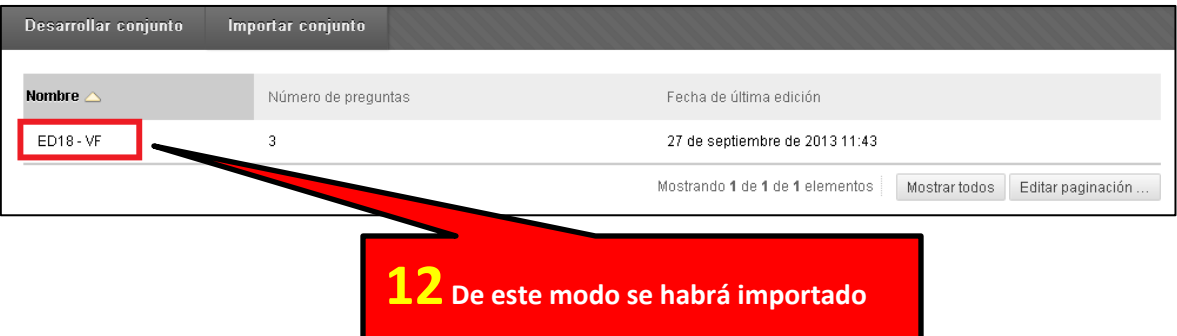

un grupo de preguntas, el cual se verá listado ahora en la pantalla Conjuntos.